# TUTORIEL

## INSCRIPTION À UN COURS / FITNESS EN LIGNE

- 1. Allez sur la page www.unine.ch/sun
- 2. Choisissez votre cours : onglet « disciplines » puis « cours hebdomadaires »

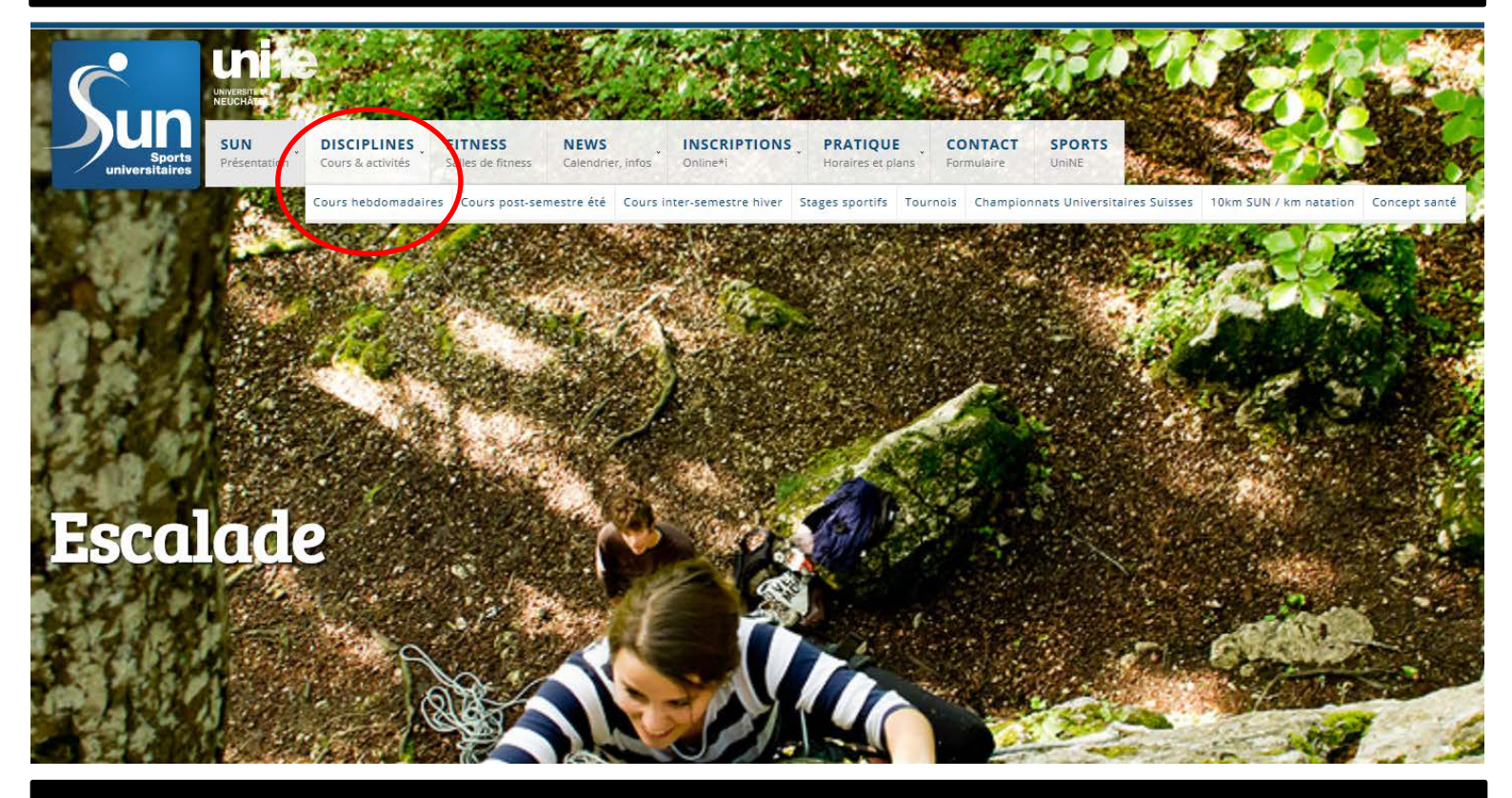

3. Choisissez le cours que vous souhaitez dans la liste proposée (il y a plusieurs pages)

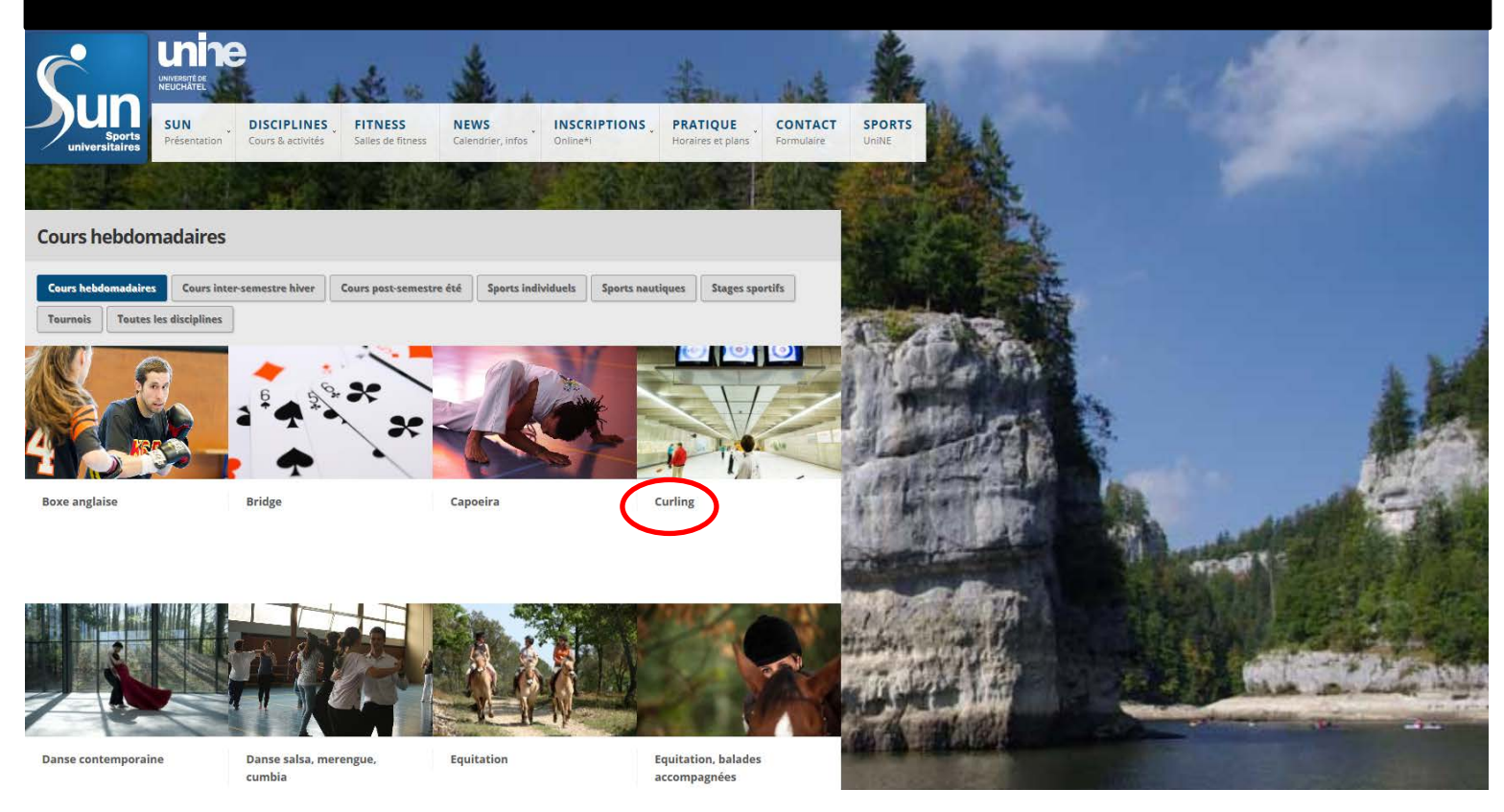

### 4. Différents onglets vous donnent des informations pratiques ! Cliquez sur « online\*i »

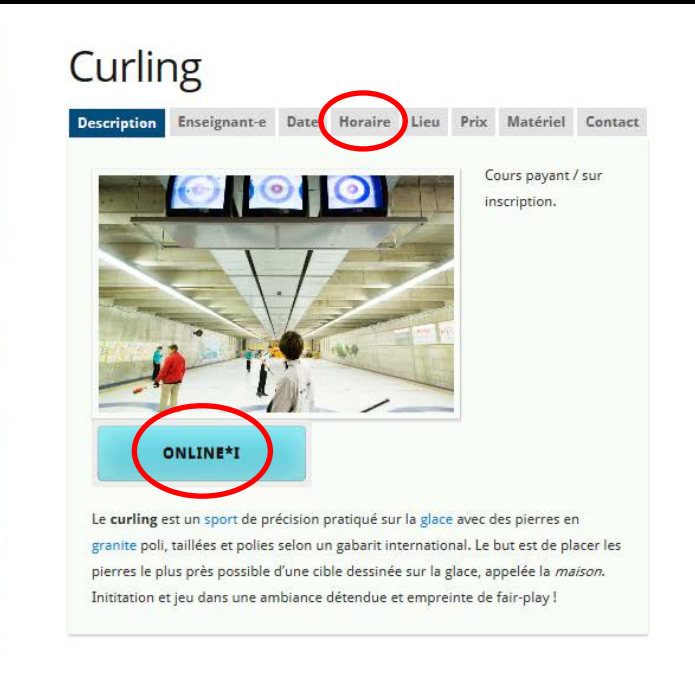

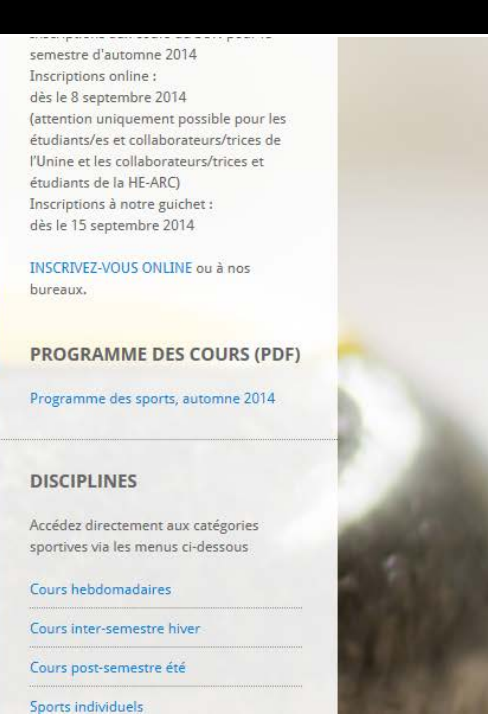

5. Sélectionnez l'Université de Neuchâtel et insérez votre nom d'utilisateur et mot de passe

| SWITCHaai                                |                                                                                                    | S₩ITCH                |
|------------------------------------------|----------------------------------------------------------------------------------------------------|-----------------------|
| À propos de l'AAI   [                    | AQ Aide Protection des données                                                                                                    |                       |
| électionnez votr                         | e établissement                                                                                                    |                       |
| our accéder au ser<br>établissement auqu | vice <b>UniNE Portail reverse-proxy AAI</b> sél<br>Jer vous appartenez.                                                                                     | ectionnez ou cherchez |
| université de Ne                         | euchâtel                                                                                                    | ▼ Sélection           |
|                                          |                                                                                                    |                       |
| Se souvenir de r                         | mon choix pour cette session.                                                                                                    |                       |
| sateurs d'Interne                        |                                                                                                    |                       |
|                                          | VERBITÉ AAI login                                                                                                    |                       |
| Vo                                       | -<br>ous souhaitez accéder à un service qui nécessite une authentific                                                                                       | ation.                |
|                                          | Entrez votre nom d'utilisateur et votre mot de passe                                                                                                    | puis                  |
|                                          | cliquez sur le bouton Login ci-dessous pour continu                                                                                                    |                       |
|                                          | Mot de passe :                                                                                                    | in                    |
| Po<br>se<br>Er                           | our des raisons de sécurité, fermez votre navigateur web après a<br>rivices protégés !<br>1 cas de problème: <u>hotline.sitel@unine.ch</u> ou 032 718 20 10 | ivoir accédé aux      |
| s                                        |                                                                                                    |                       |
|                                          | WIICH > aat                                                                                                    |                       |

6. Lisez les conditions générales et acceptez-les, cliquez ensuite sur « inscription »

## INSCRIPTION AUX COURS ET AUX SALLES DE FITNESS DU SUN

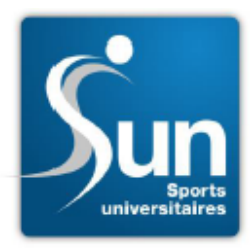

BONJOUR ET BIENVENUE SUR NOTRE PLATEFORME D'INSCRIPTION « ONLINE »

#### IMPORTANT ! VEUILLEZ LIRE LES INFORMATIONS SUIVANTES :

LE PAIEMENT DE VOTRE INSCRIPTION SE FERA AU MOYEN D'UNE CONNEXION SÉCURISÉE. LES CARTES ACCEPTÉES SONT VISA, MASTERCARD ET POSTCARD.

#### INSCRIPTION « ONLINE » ET AU GUICHET DU SERVICE DES SPORTS

NOTRE LOGICIEL D'INSCRIPTION « ONLINE » EST UNIQUEMENT DISPONIBLE POUR LES ÉTUDIANTS(ES) ET COLLABORATEURS(TRICES) DE L'UNIVERSITÉ DE NEUCHÂTEL ET DE LA HAUTE ÉCOLE ARC (VOIR NOTRE GUIDE D'UTILISATION).

LES AUTRES AYANTS DROIT À NOS PRESTATIONS SONT PRIÉS DE PASSER AU BUREAU DU SERVICE DES SPORTS POUR S'INSCRIRE.

#### CARTES D'ACCÈS

LA PLUPART DES COURS SONT ACCESSIBLES SIMPLEMENT SUR PRÉSENTATION DE VOTRE CARTE CAPUCINE OU VOTRE CARTE SUN MAIS D'AUTRES COURS REQUIÈRENT UNE INSCRIPTION PRÉALABLE ET UNE FINANCE SUPPLÉMENTAIRE (VOIR LISTE CI-DESSOUS). L'ACCÈS AUX SALLES DE FITNESS ET LA PARTICIPATION AUX STAGES SONT ÉGALEMENT PAYANTS ET SUR INSCRIPTION.

#### COURS, STAGES ET TOURNOIS « SUR INSCRIPTION »

#### COURS :

AVIRON, BOXE ANGLAISE, CONCEPT SANTÉ (AU BUREAU DU SUN UNIQUEMENT), CROSS-TRAINING, EQUITATION, EQUITATION BALADES, ESCALADE, FITNESS AQUATIQUE (COURS DU MERCREDI UNIQUEMENT), GOLF, INDOOR CYCLING (SPINNING), PILATES/SAFE, PLANCHE À VOILE, PLONGÉE, POLE FITNESS, PROGRAMME LIBRE ACCÈS, SELF DÉFENSE, SKI DE FOND, SKI ET SNOWBOARD, SQUASH (AU BUREAU DU SUN UNIQUEMENT), STAND UP PADDLE, STEP, SORTIES VTT, TENNIS, VOILE DÉRIVEURS, VOILE EN ÉQUIPAGE.

LES COURS QUI NE SONT PAS MENTIONNÉS DANS LA LISTE CI-DESSUS SONT « LIBRES D'ACCÈS » ET NE NÉCESSITENT AUCUNE INSCRIPTION PRÉALABLE ILS SONT ACCESSIBLES SIMPLEMENT SUR PRÉSENTATION DE VOTRE CARTE CAPUCINE OU VOTRE CARTE SUN.

#### STAGES :

RANDO-FREERIDE, EQUITATION, ESCALADE, KAYAK, PLANCHE À VOILE, RANDONNÉE À VÊLO, STAGE DE SKI/SNOW À KLOSTERS, WEEKEND DE SKI/SNOW À ZINAL.

#### TOURNOIS INTERNES ET DÉFIS AMICAUX :

10km du sun, km natation, marathon de spinning, tournoi de badminton (inscription auprès de la monitrice), tournoi de Football en salle (inscription par email à service.sports@unine.ch), tournoi de football interfacultaire (inscription par email à service.sports@unine.ch), tournoi de tennis de noêl.

VEUILLEZ LIRE ET CONFIRMER QUE AVEZ PRIS NOTE DES INFORMATIONS CI-DESSUS ET QUE VOUS ACCEPTEZ LES CONDITIONS GÉNÉRALES, PUIS CLIQUER SUR « INSCRIPTION » POUR CONTINUER.

J'AI LU ET ACCEPTE LES CONDITIONS GÉNÉRALES.

INSCRIPTION

- 7. Choisissez si vous vous inscrivez au fitness ou à un cours
- 8. Dans le dernier cas, recherchez le cours souhaité d'abord en cochant le secteur de l'alphabet, puis dans la liste déroulante et cliquez sur suivant.

| C lessistion our source                   | du SUM                                                                                                    |
|-------------------------------------------|----------------------------------------------------------------------------------------------------|
| <ul> <li>Inscription aux cours</li> </ul> |                                                                                                    |
| Choix du cours: 💿                         |                                                                                                    |
|                                           | rding 26.09.2014-30.01.2015 / //endredi 12h15-13h30 /                                                                |
|                                           |                                                                                                    |
| Ver                                       | ndredi, 12h15-13h30                                                                                                  |
| Hal                                       | le de curling, patinoire.                                                                                            |
| Explications                              |                                                                                                    |
| "Accès fitness"                           | Choisissez cette option si vous souhaitez obtenir votre droit d'accès aux salles de fitness.                         |
|                                           | Après paiement, l'autorisation s'imprimera automatiquement sur votre carte capucine dès sa validation dans une borne |
| "Inscriptions aux cours                   | Choisissez cette option si vous souhaitez participer à un cours du SUN sur inscription                               |
| du SUN"                                   |                                                                                                    |

## 9. Lisez correctement les remarques du cours et vérifiez que l'horaire vous convienne, confirmez ensuite l'inscription.

| Cours/Stage              |                                                                              |                |  |
|--------------------------|------------------------------------------------------------------------------|----------------|--|
| Nom du cours/stage:      | Curling                                                                      |                |  |
| Date du:                 | 26.09.2014                                                                   | au: 30.01.2015 |  |
| Enseignant(s):           | Claude-Alain Vuille                                                          |                |  |
| Horaires:                | Vendredi, 12h15-13h30                                                        |                |  |
|                          |                                                                              |                |  |
| Lieu:                    | Halle de curling, patinoire.                                                 |                |  |
| Informations:            | Il fait 5 à 6 degrés dans la halle ! Prenez une tenue sportive chaude et     |                |  |
|                          | surtout des souliers de gymnastique propres pour ne pas endommager la glace. |                |  |
|                          | Tout le reste est fourni par nos soins et des vestiaires sont à disposition. |                |  |
| Montant:                 | 20.00                                                                        |                |  |
| Confirmation inscription | Sortie                                                                       |                |  |
| Précédent Suivant        |                                                                              |                |  |

10. Choisissez votre mode de paiement et insérez les données de votre carte afin de régler l'inscription !

| Commerçant: Université de Neuchâtel                                                                                                    |                  |
|----------------------------------------------------------------------------------------------------|------------------|
| Offre: Paiment Cours/Stage SUN                                                                                                    | CHF 20,0         |
| /euillez sélectionner votre moyen de paiement préféré:                                                                                                    |                  |
| Payer par carte de crédit                                                                                                    |                  |
|                                                                                                    |                  |
|                                                                                                    |                  |
| Payer par carte.                                                                                                    |                  |
| PostFinance                                                                                                    |                  |
| Constraint 2                                                                                                    |                  |
| Annular Consent                                                                                                    |                  |
| A TELEPICE SELECTION                                                                                                    |                  |
| Annual Solvani                                                                                                    |                  |
| Votre paiement                                                                                                    |                  |
| Votre paiement                                                                                                    |                  |
| Votre paiement<br>Commerçant: Université de Neuchâtel<br>Offre: Paiment Cours/Stage SUN                                                                                                    | CHF 20,0         |
| Votre paiement  Commerçant: Université de Neuchâtel Offre: Paiment Cours/Stage SUN Données de cartes                                                                                                    | CHF 20,0         |
| Votre paiement<br>Commerçant: Université de Neuchâtel<br>Offre: Paiment Cours/Stage SUN<br>Données de cartes                                                                                                    | CHF 20,0         |
| Votre paiement Commerçant: Université de Neuchâtel Offre: Paiment Cours/Stage SUN Données de cartes Numéro de cartes                                                                                                | CHF 20,0         |
| Votre paiement<br>Commerçant: Université de Neuchâtel<br>Offre: Paiment Cours/Stage SUN<br>Données de cartes<br>Numéro de carte "<br>Valable jusqu'au"                                                              | CHF 20,0<br>VIS  |
| Votre paiement<br>Commerçant: Université de Neuchâtel<br>Offre: Paiment Cours/Stage SUN<br>Données de cartes<br>Numéro de carte "<br>Valable jusqu'au"<br>Nom du propriétaire                                       | CHF 20,0         |
| Votre paiement<br>Commerçant: Université de Neuchâtel<br>Offre: Paiment Cours/Stage SUN<br>Données de cartes<br>Numéro de carte '<br>Valable jusqu'au'<br>Nom du propriétaire '<br>Numéro de vérification de carte' | CHF 20,0<br>V/S/ |
| Votre paiement<br>Commerçant: Université de Neuchâtel<br>Offre: Paiment Cours/Stage SUN<br>Données de cartes<br>Numéro de carte "<br>Valable jusqu'au"<br>Nom du propriétaire "<br>Numéro de vérification de carte" | CHF 20,0         |